## XK03 VENDOR DISPLAY (How to look up a Vendor)

Choose XK03 – Vendor Display (Add to your favorites)

| 🖻 Display Vendor: Initia                                                                                                    | l Screen                                                                               |  |
|----------------------------------------------------------------------------------------------------|----------------------------------------------------------------------------------------|--|
| Ø 🔹 🖣                                                                                                    | - C C C C - H H - H - H - H - H - H - H                                                |  |
| Display Vendor: Initial                                                                                                    | Screen                                                                                 |  |
|                                                                                                    |                                                                                        |  |
| Vendor<br>Company Code 1089 Purch. Organization<br>General data<br>@Address<br>@Control<br>@Contact Persons                                                                      | OFFICE DEPOT, INC Oklahoma City ISD #89 Central Purchasing Click on the drop down box. |  |
| Company code data  Company code data  Company code data  Payment transactions  Correspondence  Withholding tax  Purchasing organization data  Purchasing data  Partner functions |                                                                                        |  |

The Restrict Value Range Box will appear – Allows for various search tools.

| 🖻 Display Vendor: Initial Screen                                                                                         |                                                                                                    |  |  |  |
|----------------------------------------------------------------------------------------------------|----------------------------------------------------------------------------------------------------|--|--|--|
|                                                                                                    |                                                                                                    |  |  |  |
| Display Vendor: 1                                                                                                    | Initial Screen                                                                                                    |  |  |  |
|                                                                                                    |                                                                                                    |  |  |  |
| Vendor<br>Company Code<br>Purch. Organization                                                                            | Image     Image                                                                                                    |  |  |  |
| General data<br>Address<br>Control<br>Contact Persons                                                                    | A: Vendors (General)     1: Vendors by Country/Company Code     K: Ven       Search term     \$       Postal Code     \$       City     \$       Name     \$       Vendor     \$ |  |  |  |
| Company code data<br>Company code data<br>Company code data<br>Payment transactions<br>Correspondence<br>Withholding tax | Restrict number to 500 No restriction                                                                                                    |  |  |  |
| Purchasing organization data<br>Purchasing data<br>Partner functions                                                     |                                                                                                    |  |  |  |

Search for Vendor Name:

Name Search Box - Type \*xxxxx\* only use part of the name of the company (i.e. Office Depot = \*off\*). Results will show all vendors with those letters in the name slot.

WARNING - When selecting a Vendor - Use numbers that starts with a  $\frac{3XXXX}{5XXXX}$  not 5XXXX. (5XXXX is the vendor's Remit To Address)

| 🖻 Display Vendor: Initial Screen                                                                  |                                                                |                          |  |  |  |  |
|---------------------------------------------------------------------------------------------------|----------------------------------------------------------------|--------------------------|--|--|--|--|
| ✓ ✓ ✓ ♥ ♥ ♥ ♥ ♥ ♥ ♥ ♥ ♥ ♥ ♥ ♥ ♥ ♥ ♥ ♥ ♥                                                           |                                                                |                          |  |  |  |  |
| Display Vendor: Initial Screen                                                                    |                                                                |                          |  |  |  |  |
| BB                                                                                                |                                                                | Use an * before and      |  |  |  |  |
| Vendor                                                                                            | S OFFICE DEPOT, INC                                            | after part of the vendor |  |  |  |  |
| Company Code                                                                                      | 🖻 Restrict Value Range 🛛 🔍 🔍                                   | name you are looking     |  |  |  |  |
| Purch. Organization                                                                               | A: Vendors (General) I: Vendors by Country/Company Code K: Ven | for.<br>Example * off*   |  |  |  |  |
| General data<br>Address<br>Control<br>Contact Persons                                             | Search term  Postal Code City Name *office*                    |                          |  |  |  |  |
| Company code data<br>Accounting info<br>Payment transactions<br>Correspondence<br>Withholding tax | Vendor   Restrict number to 500 No restriction                 |                          |  |  |  |  |
| Purchasing organization data Purchasing data Partner functions                                    |                                                                |                          |  |  |  |  |

Double click on the Name1, this will alphabetize the column. If you double click on the box that says Name 1 it will put them in alpha order.

| ē                   |            |               |         |                 |               |               |      |       | ]  |
|---------------------|------------|---------------|---------|-----------------|---------------|---------------|------|-------|----|
| Vendors by Class    |            | Vendors: Pur  | rchasir | ng 🖌            | Vendors by Ma | aterial 🚺 💽 🖿 |      |       |    |
| $\overline{\nabla}$ |            |               |         |                 |               |               |      |       |    |
| 🖌 🖂 🕼 (             | 2 😹 🛞      |               |         |                 |               |               |      |       |    |
| SearchTe 1          | PostalCo   | City          | Nam     | ne 1            |               | Vend          | PO   | . SuS | 5  |
| ADVANTAGE           | 60640      | CHICAGO       | ADV     | ANTAGE OFFICE   | E PRODUCTS    | 306399        | 1089 | [     |    |
| BOISE               | 73072      | NORMAN        | OFF     | ICE MAX \ BOISE | =             | 301017        | 1089 | [     |    |
| BOISE               | 73179      | OKLAHOMA CITY | BOIS    | SE CASCADE/OF   | FFICE MAX     | 302434        | 1089 | [     |    |
| COPELIN             | 73069      | NORMAN        | COF     | PELINS OFFICE ( | ENTER IN      | 301505        | 1089 | [     |    |
| CSN                 | 02199      | BOSTON        | CSN     | OFFICE FURNIT   | TURE          | 306119        | 1089 | [     |    |
| DANKA               | 60693      | CHICAGO       | DAN     | IKA OFFICE IMA  | GING          | 301830        | 1089 | [     |    |
| DO NOT USE          | 73102      | OKLAHOMA CITY | COF     | PELINS OFFICE ( | ENTER         | 301798        | 1089 | [     |    |
| DURANTS             | 73122      | OKLAHOMA CITY | DUR     | ANTS OFFICE P   | RODUCTS       | 302417        | 1089 | [     |    |
| EULBERG             | 73106      | OKLAHOMA CITY | EUL     | BERG LAW OFF    | ICES          | 200172        | 1089 | [     |    |
| FENTON              | 74075      | STILLWATER    | FEN     | TON OFFICE SU   | PPLY CO       | 305636        | 1089 | [     |    |
| FINLEY              | 73112      | OKLAHOMA CITY | FINL    | EY OFFICE MAD   | HINES         | 300994        | 1089 | [     |    |
| IKON                | 73108      | OKLAHOMA CITY | IKON    | N OFFICE SOLUT  | FIONS         | 300517        | 1089 | [     |    |
| IKON                | 75266-0342 | DALLAS        | 10MI    | N OFFICE SOLUT  | TIONS         | 500302        | 1089 | [     |    |
| IMAGES              | 01760      | NATICK        | OFF     | ICE IMAGES      |               | 307301        | 1089 | [     |    |
| JOHN W. HA          | 74136      | TULSA         | SCC     | TT LOWERY LA    | W OFFICE P    | 200405        | 1089 | [     |    |
| KINKOS              | 75267      | DALLAS        | FED     | EX OFFICE       |               | 300838        | 1089 | [     |    |
| L&M                 | 74145      | TULSA         | L & I   | M OFFICE FURN   | ITURE         | 302496        | 1089 | [     |    |
| LA                  | 90242-2890 | DOWNEY        | LAC     | COUNTY OFFICE   | OF EDUCA      | 301985        | 1089 | [     |    |
| LOS ANGELE          | 90242      | DOWNEY        | LOS     | ANGELES CO C    | DFFICE        | 302446        | 1089 | [     |    |
| MENZER              | 74631-0818 | BLACKWELL     | MEN     | IZER LAW OFFIC  | ES            | 200306        | 1089 | [     |    |
| MORRIS              | 68847      | KEARNEY       | MOF     | RRIS PRESS & C  | FFICE SUP     | 300160        | 1089 | [     |    |
| NORDISCO            | 60714      | NILES         | NOF     | RDISCO OFFICE I | PRODUCTS      | 300029        | 1089 | [     |    |
| OFFICE              | 45263-3211 | CINCINNATI    | OFF     | ICE DEPOT BUS   | INESS SER     | 300026        | 1089 | [     |    |
| OFFICE              | 60803      | ALSIP         | OFF     | ICEMART.COM     |               | 305664        | 1089 | [     |    |
| OFFICE              | 73103      | OKLAHOMA CITY | OFF     | ICE FURNITURE   | USA           | 302574        | 1089 | [     |    |
| OFFICE              | 73112      | OKLAHOMA CITY | OFF     | ICE CONCEPTS    | INC           | 300672        | 1089 | [     |    |
| OFFICETEAM          | 94160-3484 | SAN FRANCISCO | OFF     | ICETEAM         |               | 500268        | 1089 | [     |    |
| OKLAHOMA            | 73137      | OKLAHOMA CITY | OKL     | AHOMA OFFICE    | SYSTEMS I     | 302613        | 1089 | [     |    |
| OKOFFICE            | 73120      | OKLAHOMA CITY | OK (    | OFFICE SYSTEM   | 1S INC        | 301988        | 1089 | [     |    |
| ORGANIZE N          | 07727      | FARMINGDALE   | ULTI    | MATE OFFICE I   | NC            | 301156        | 1089 | [     |    |
| PIZZAHUT            | 73116      | OKLAHOMA CITY | PIZZ    | A HUT DIVISION  | OFFICE        | 300719        | 1089 | [     | 귀취 |
|                     | 73170      | OKLAHOMA CITY | PRIN    | ME OFFICE PRO   | DUCTS         | 300482        | 1089 |       |    |
|                     |            |               |         |                 |               |               |      |       | -  |
| 42 Entries found    |            |               |         |                 |               |               |      |       |    |